## Arbeiten mit dem Turnierplan: "Makros aktivieren"

Damit der Turnierplan Ihre (Abschluss-)Tabelle korrekt wiedergibt, müssen Sie zuvor die "**Makros aktivieren**".

Das geht folgendermaßen:

Gehen Sie bitte in der Menüleiste auf den Punkt "Extras", dann auf "Makro" und zuletzt auf den Menüpunkt "Sicherheit" (siehe unten).

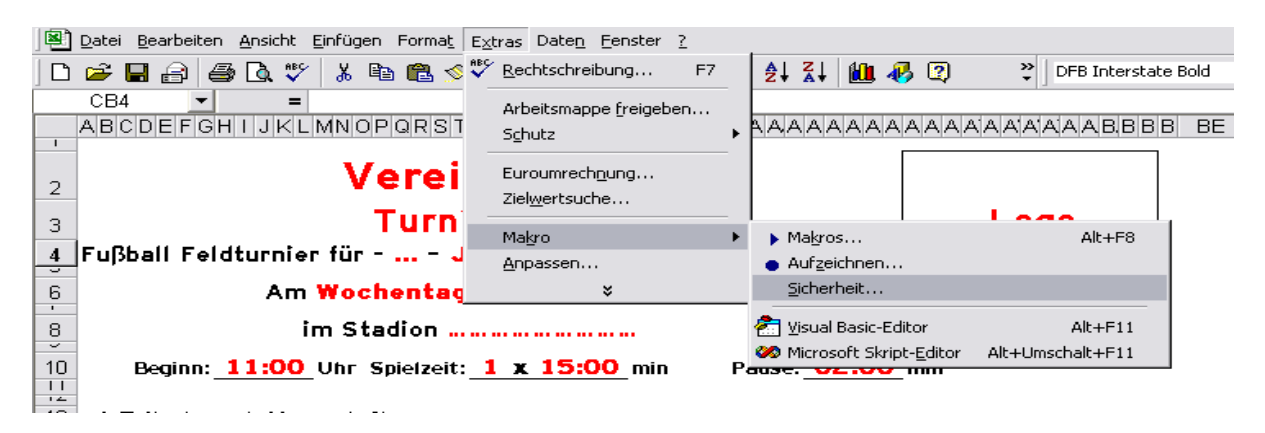

Nun erscheint ein Pop-Up-Fenster mit dem Namen "Sicherheit". Unter dem Punkt "Sicherheitsstufe" stellen sie nun die Stufe "Mittel" ein und bestätigen das durch Drücken von "OK"

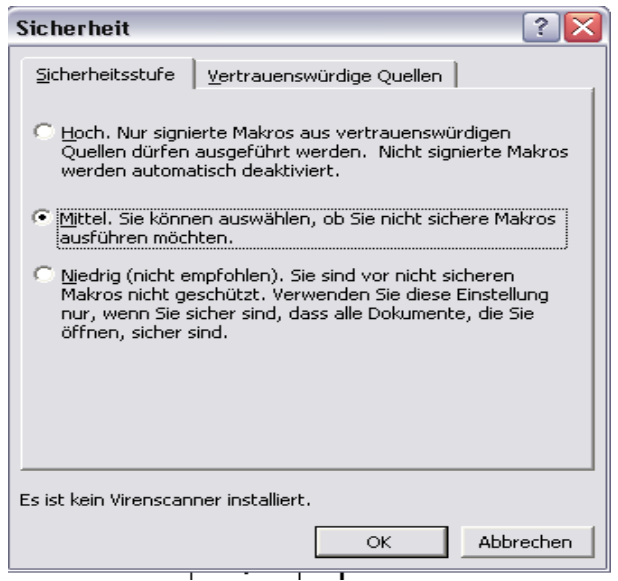

Anschließend beenden Sie Microsoft Excel, bzw. Sie schließen die Datei ganz normal.

Wenn Sie nun die Turnierdatei erneut öffnen, erscheint ein Pop-Up. Hier haben Sie die Auswahl zwischen: "Makros deaktivieren",

"Makros aktivieren" und

"Weitere Informationen".

Drücken Sie bitte "Makros aktivieren".

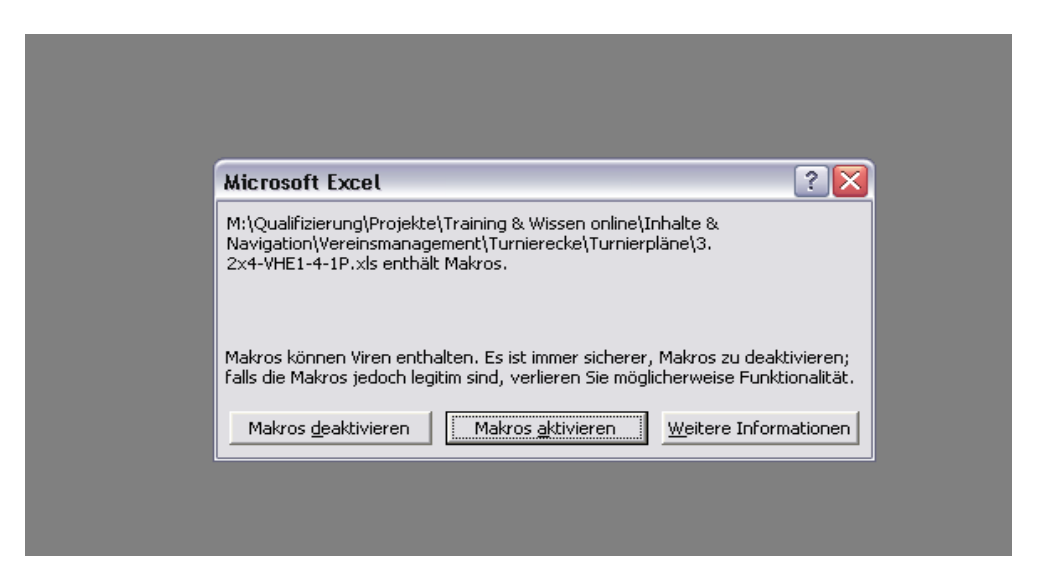

Nun können Sie wie gewohnt in Microsoft Excel fortfahren. Nachdem alle Ergebnisse des Spielplans eingetragen wurden, aktualisieren sich die Tabellen von selbst bzw. durch Betätigung des Aktualisierungs-Buttons.

Aktualisieren